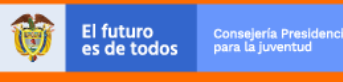

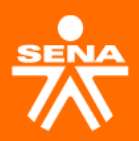

## Inscríbete en las formaciones de **Sacúdete**

|                        | usonupius.eu                                                                                             | u.co y sino esta                                                                                                    | s registrado, i                                                                                                    | regístrate.                                                                                                    |
|------------------------|----------------------------------------------------------------------------------------------------|----------------------------------------------------------------------------------------------------|----------------------------------------------------------------------------------------------------|----------------------------------------------------------------------------------------------------|
| mano tu d              | ocumento de                                                                                              | identidad esca                                                                                                    | neado en pdf.                                                                                                    |                                                                                                    |
|                        |                                                                                                    |                                                                                                    |                                                                                                    |                                                                                                    |
|                        |                                                                                                    |                                                                                                    |                                                                                                    |                                                                                                    |
|                        | Correcto virtuales                                                                                       |                                                                                                    |                                                                                                    |                                                                                                    |
| ales                   | Carreras virtuales                                                                                       | presenciales                                                                                                    | virtuales                                                                                                    | Guisos de lligios                                                                                                    |
|                        |                                                                                                    |                                                                                                    |                                                                                                    |                                                                                                    |
| Ei: Cocina, C          | Contabilidad                                                                                             |                                                                                                    | 2                                                                                                    | Regístrese para inscribirse<br>los programas de formaciór                                                                                                    |
|                        |                                                                                                    |                                                                                                    |                                                                                                    | Registrarse                                                                                                    |
| rtagena                | ť                                                                                                    |                                                                                                    | <b>—</b>                                                                                                    |                                                                                                    |
|                        |                                                                                                    |                                                                                                    | Ŷ                                                                                                    | <b>Ingrese</b> para acceder al<br>sistema si va está registrado                                                                                                    |
| imas con oferta de for | mación disponible                                                                                        | busca                                                                                                    |                                                                                                    | ,                                                                                                    |
|                        | mano tu d<br>aría estudiar?<br>✓ Ej: Cocina. C<br>guetaría estudiar?<br>rtagena<br>mas con oferta de for | mano tu documento de<br>as ales Carreras virtuales<br>aría estudiar?<br>Ej: Cocina, Contabilidad<br>guetaria estudiar? ?<br>rtagena<br>rrogramas ?<br>mas con oferta de formación disponible | mano tu documento de identidad esca<br>as ales Carreras virtuales Cursos cortos<br>presenciales<br>aría estudiar?<br>E; Cocina, Contabilidad<br>guetaría estudiar?<br>ragena<br>ragena | mano tu documento de identidad escaneado en pdf.<br>as carreras virtuales Cursos cortos<br>presenciales virtuales<br>aría estudiar?<br>E: Cocina. Contabilidad<br>guetaría estudiar?<br>ragena<br>ragena<br>ragena<br>ragena<br>ragena<br>ragena<br>Para con oferta de formación disponible<br>?<br>buscar |

2 Ingresa al buscador y digita el curso de tu interés. Los cursos disponibles son:

- Orientación del Proyecto de Vida con el Uso de Estrategias
- Innovación Como Estrategia de Cambio y Transformación social
- Estructuración del plan de negocio como alternativa de transformación personal y comunitaria

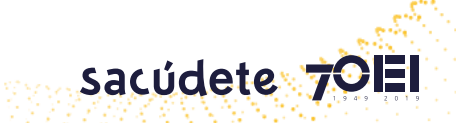

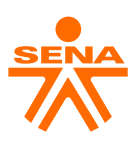

| 🔭   Sofia                                                                      | Plus                   | El empleo<br>es de todos         Mintraba | jo                                 | INGLÉS VIRTUAL<br>INSCRÍBETE GRATIS<br>En UNO DE NUESTROS CURSOS |
|--------------------------------------------------------------------------------|------------------------|-------------------------------------------|------------------------------------|------------------------------------------------------------------|
| hicio                                                                          | Buscar oferta          | Presentar pruebas de<br>selección         | Certificados                       | Ayuda y soporte                                                  |
| Bienvenido a Sofia                                                             | Plus , el portal de of | ferta educativa del SEN                   | Del 20 el 28 de<br>octubre de 2021 | Inscripciones a programas de<br>formación en modalidad virtua    |
| R                                                                              | 6                      |                                           |                                    | œ                                                                |
| Carreras presenciales                                                          | Carreras virtuales     | Cursos cortos<br>presenciales             | Cursos cortos virtuales            | Cursos de inglés                                                 |
| ¿Qué le gustre a sou fier?<br>Todas los to                                     | , Contabilidad         |                                           | Regis                              | strese para inscribirse a los<br>amas de formación               |
| ¿En donde le gustaría estudiar?                                                | 9                      |                                           |                                    | Aegistrarse                                                      |
| E: Call, Callagena<br>Todos los programas<br>Solo programas con oferta de form | ación disponible 💡     | buscar                                    | P Ingre<br>ya est                  | <b>se</b> para acceder al sistema si<br>á registrado             |

3 Revisa la oferta disponible.

Como los cursos son presenciales debes revisar si está disponible en tu regional; si no está disponible, diligencia el formulario https://forms.gle/KmocMsQRhSpnoRZx6

| 🔭 SofiaPlus 🔯 📰                                                                                                    | INGLÉS VIRTUAL<br>e todos Mintrabajo                                        |
|----------------------------------------------------------------------------------------------------|-----------------------------------------------------------------------------|
| hido Buscar oferta Presentar pri<br>soloco                                                                         | Lebas de Certificados Ayuda y soporte<br>John                               |
| Nicio 🔸 Bussar aletta educativa 🔸 OLENTE: ORENTACION DEL PROYECTO DE VEA CON EL                                    | USO DE ESTRATEGIAS INSPERIODAAS                                             |
| ORIENTACION DEL PROYECTO DE<br>ESTRATEGIAS INSPIRADORAS                                                            | VIDA CON EL USO DE                                                          |
| 2443856                                                                                                    | Comparte este programa en 🚹 💟 😣                                             |
| Formación Empresas Ésta es una oferta de formación para empresas. Recue                                            | erde tener el código asignado por la empresa para realizar la insorripción. |
| CLEAD     CAREPA (ANTIOQUIA)     CDITRO LE FORMACIA:     COMPLEJO TECNOLOGICO AGROINDUSTRIAL, PECUARIO Y TURISTICO | Desde octubre 29, 2021<br>hasta noviembre 30, 2021                          |
| LUGAR DE REALIZACION.<br>CAREPA                                                                                    | Pecda scattered<br>Deside noviembre 17, 2021                                |
| LINEA O AFEA                                                                                                    |                                                                             |

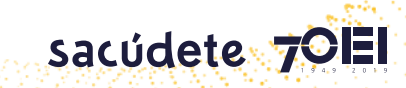

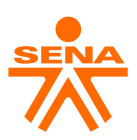

Si la oferta sí está disponible continúa con los pasos:

🕢 Selecciona la opción "**Ver más**" en la oferta de tu interés.

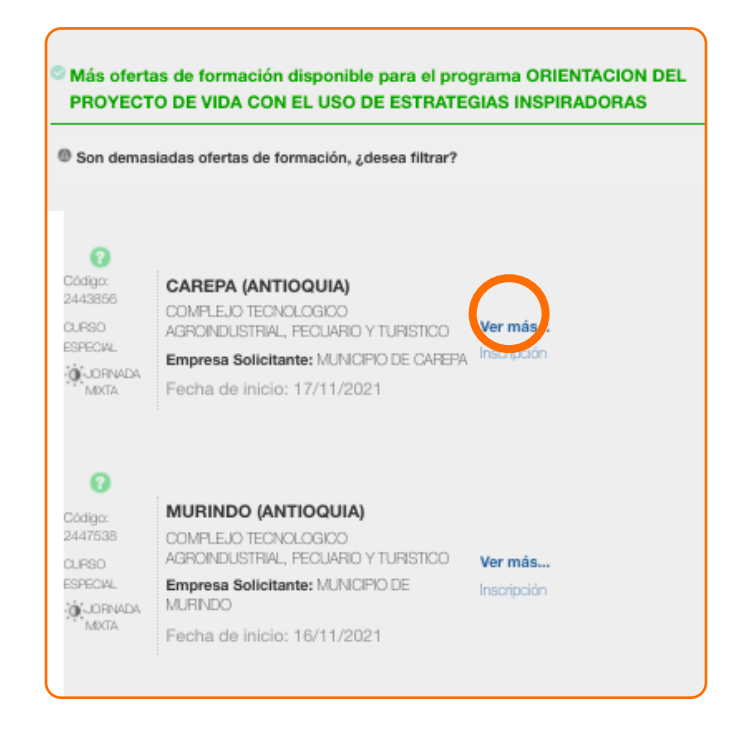

Diligencia tus datos y confirma tu inscripción. Al finalizar recibirás un correo electrónico que confirma la inscripción y luego recibirás la información para iniciar el curso.

|                           | - |                                                        |                       | EN UNO DE NU | ESTROS CURSUS |
|---------------------------|---|--------------------------------------------------------|-----------------------|--------------|---------------|
| _                         |   |                                                        |                       |              |               |
| ¿Qué le gu                |   | Tipo de documento de identidad<br>Cédula de Ciudadanía | *                     |              | ×             |
| Todos los te<br>formación |   | Número de documento 12345678 Contraseña                | 0                     |              |               |
| Resultado                 |   | P <u>Olvidé mi contraseña</u>                          | •                     |              |               |
| © ACAB<br>EN MA           |   |                                                        | Confim ir inscripción |              |               |

¡Ahora eres parte #SacúdeteConElSENA!

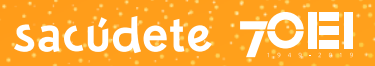